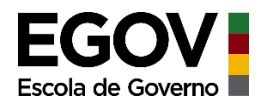

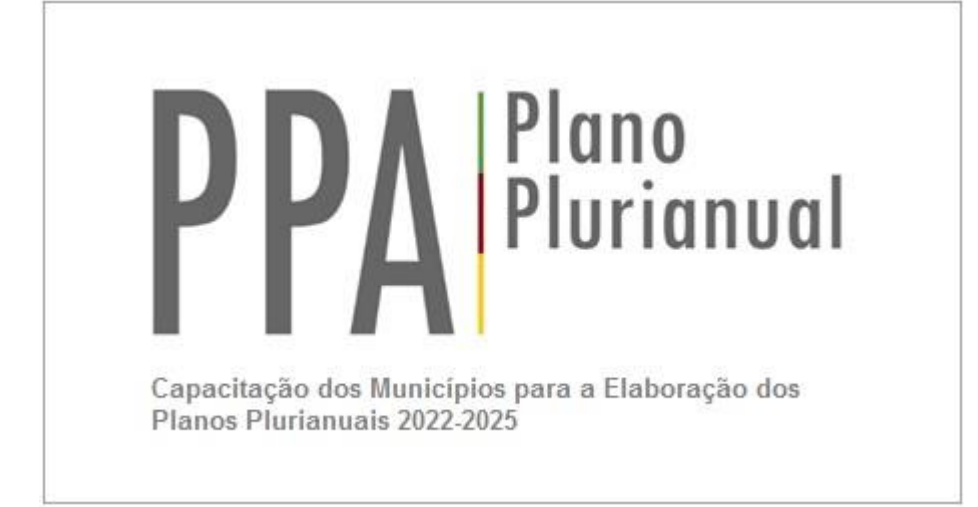

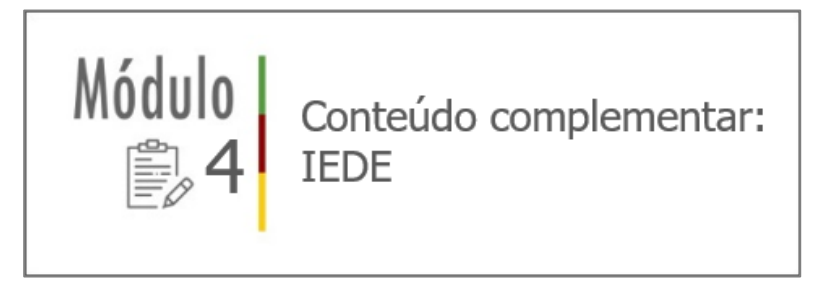

Março 2021

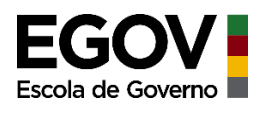

# Conteúdo

| UTILIZANDO A IEDE PARA ANÁLISES                         | 3 |
|---------------------------------------------------------|---|
| O que é IEDE?                                           | 3 |
| Acessando a IEDE                                        | 3 |
| VISUALIZADOR:                                           | 4 |
| 1) Acessando um serviço publicado e adicionando ao mapa | 5 |
| 2) Inserindo uma legenda                                | 8 |
| 3) Alterando o mapa base:                               | 8 |
| 4) Medindo distâncias:                                  | 9 |
| 5) Exportando seu mapa:1                                | 0 |
| 6) Efetuando o download de uma camada:1                 | 2 |
| SERVIÇOS E APLICAÇÕES 1                                 | 5 |
| Serviços:1                                              | 5 |
| Aplicações1                                             | 7 |
| CATÁLOGO DE METADADOS                                   | 9 |
| CONTATO                                                 | 0 |

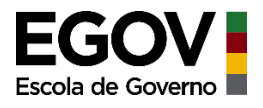

#### UTILIZANDO A IEDE PARA ANÁLISES

Considerando que a realidade de muitas prefeituras não permite a implantação de um departamento que possa se dedicar às questões cartográficas e que, em alguns casos, torna-se difícil até mesmo ter uma pessoa para se dedicar especificamente a elaboração de mapas, elaboramos este pequeno manual para orientá-los em como utilizar a Infraestrutura de Dados Espaciais (IEDE) como estrutura de apoio.

O que é IEDE?

A Infraestrutura Estadual de Dados Espaciais (IEDE) é o conjunto integrado de tecnologias, políticas, mecanismos e procedimentos de coordenação e monitoramento, padrões e acordos, necessários para facilitar e ordenar a geração, o armazenamento, o acesso, o compartilhamento, a disseminação e o uso dos dados geoespaciais no Rio Grande do Sul. Por esta razão, a IEDE possui uma série de serviços disponíveis importantes para auxiliá-los em determinadas análises e na tomada de decisão.

A IEDE está estruturada em um sistema web, não sendo necessário efetuar a instalação de nenhum software específico para acessá-la e utilizar suas ferramentas.

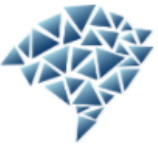

Acessando a IEDE

Primeiramente acesse o link: https://iede.rs.gov.br/

ESCOLHA A SUA MANEIRA DE NAVEGAR NA IEDE/RS

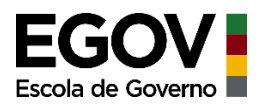

Correndo a barra de rolagem do site para baixo, você verificará três opções de acesso ao conteúdo:

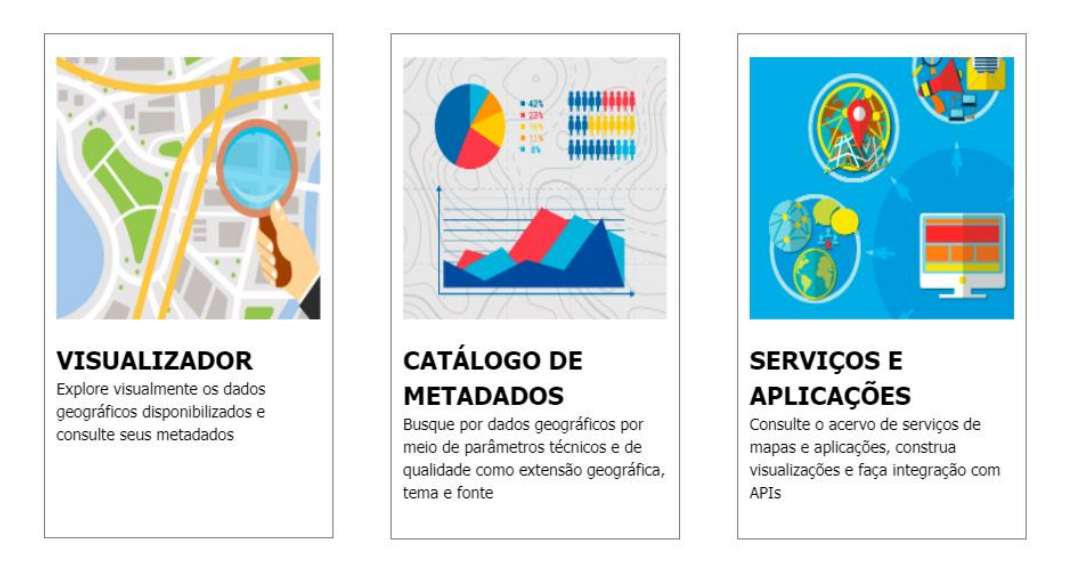

#### ESCOLHA A SUA MANEIRA DE NAVEGAR NA IEDE/RS

#### **VISUALIZADOR:**

Acessando esta aplicação você será direcionado a uma nova página em que será aberto um mapa web.

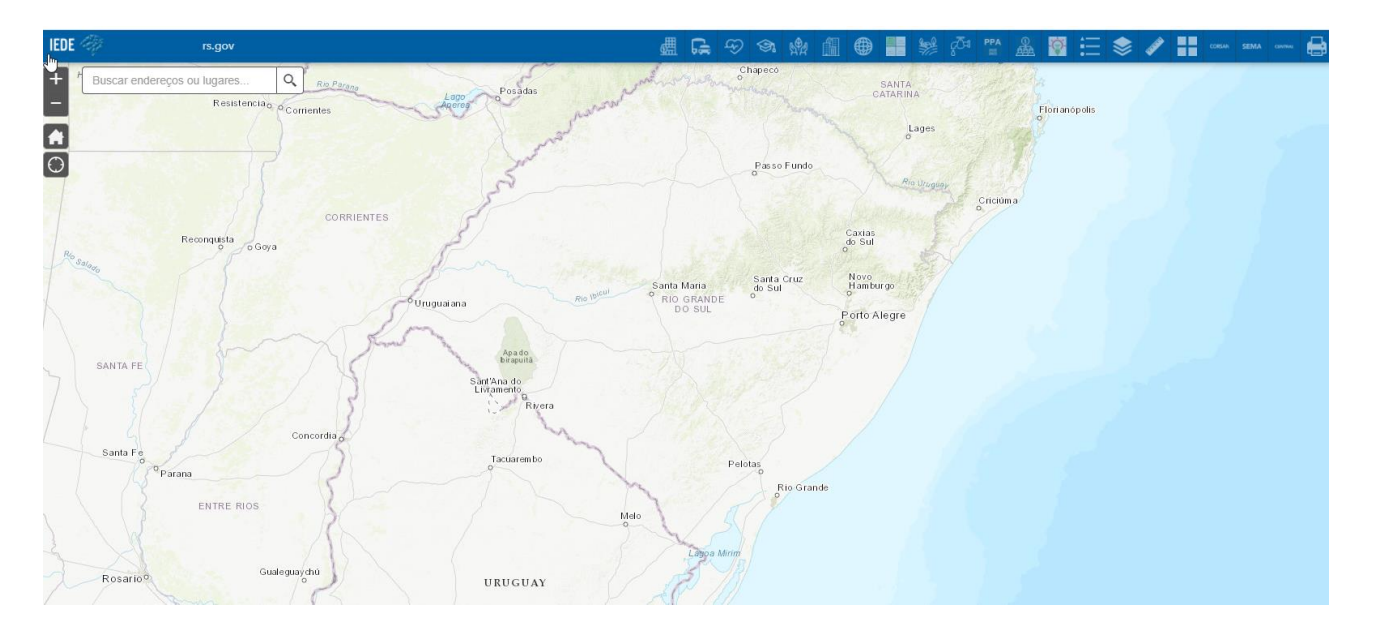

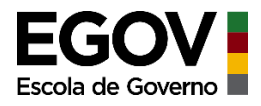

No menu superior existem diversos ícones, cada um deles representa uma função.

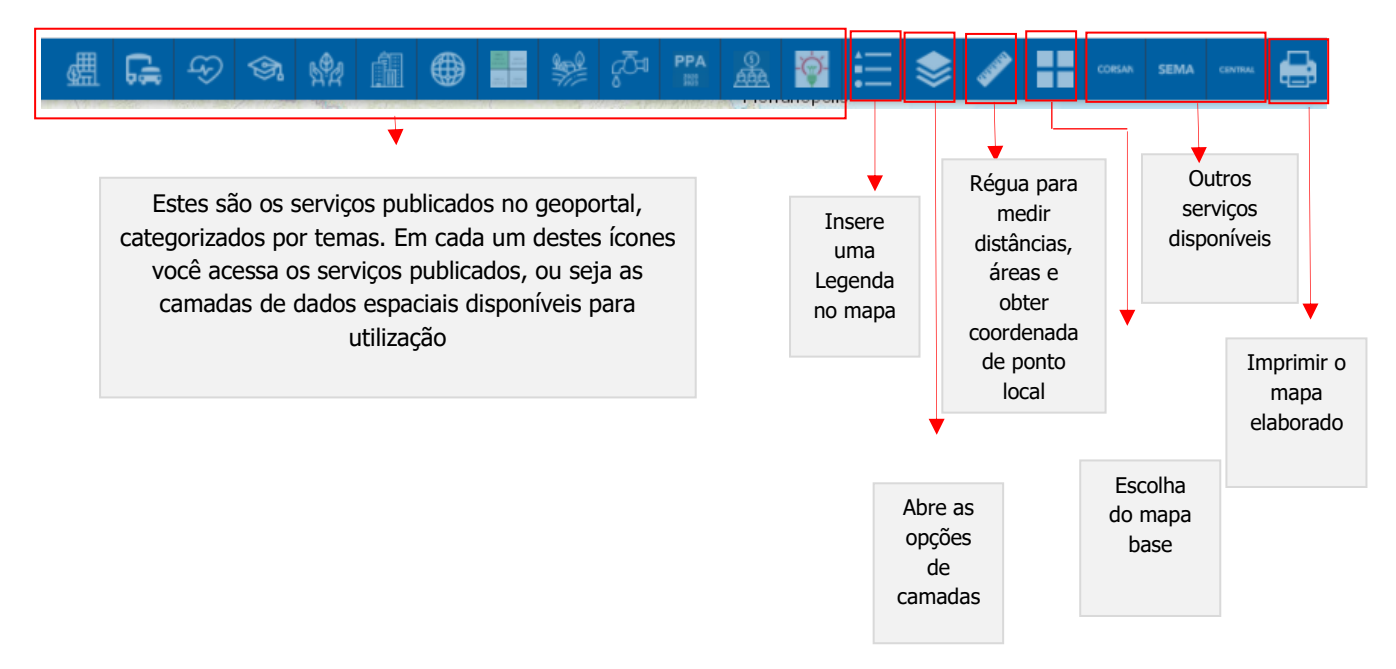

### 1) Acessando um serviço publicado e adicionando ao mapa

Neste exemplo vamos acessar a área temática de Saúde. Para isto, basta clicar sobre o ícone que a representa (quando você posiciona o mouse sobre o ícone, aparece o tema a que se refere). Na janela que abrirá à direita, escolha o serviço (a camada) que deseja adicionar ao mapa. Neste exemplo adicionamos a camada UBSs – Unidade Básica de Saúde de Porto Alegre, a mesma utilizada no mapa do módulo IV.

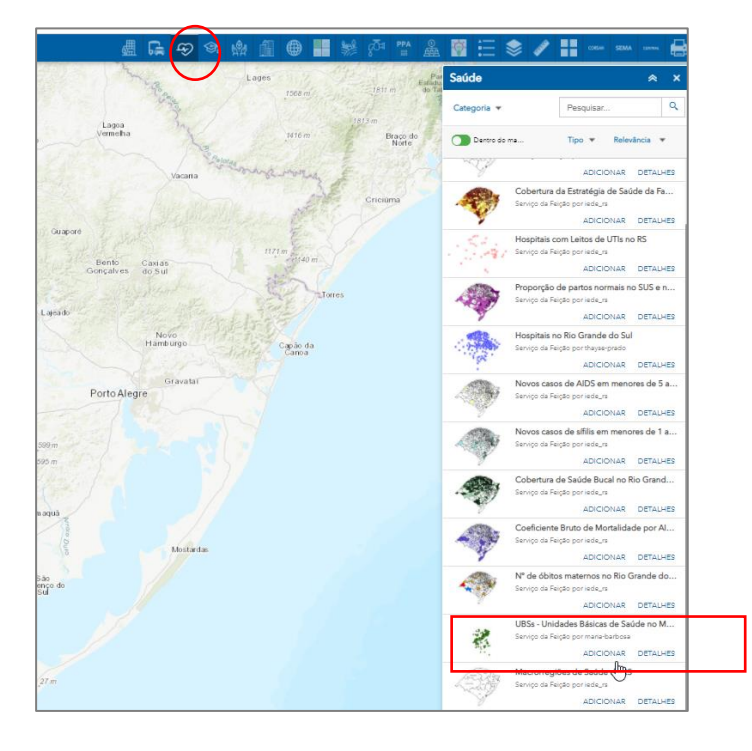

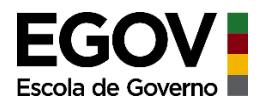

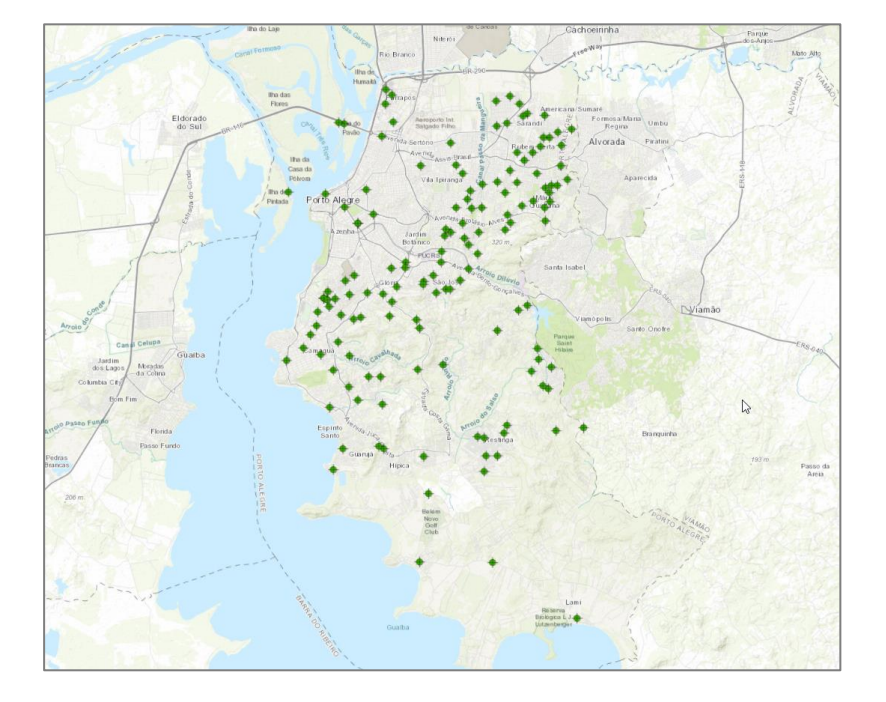

Aproxime o zoon para visualizar o município de Porto Alegre e as UBSs

É possível adicionar outros serviços ao seu mapa. Vamos adicionar os hospitais do RS, clicando em "Adicionar"

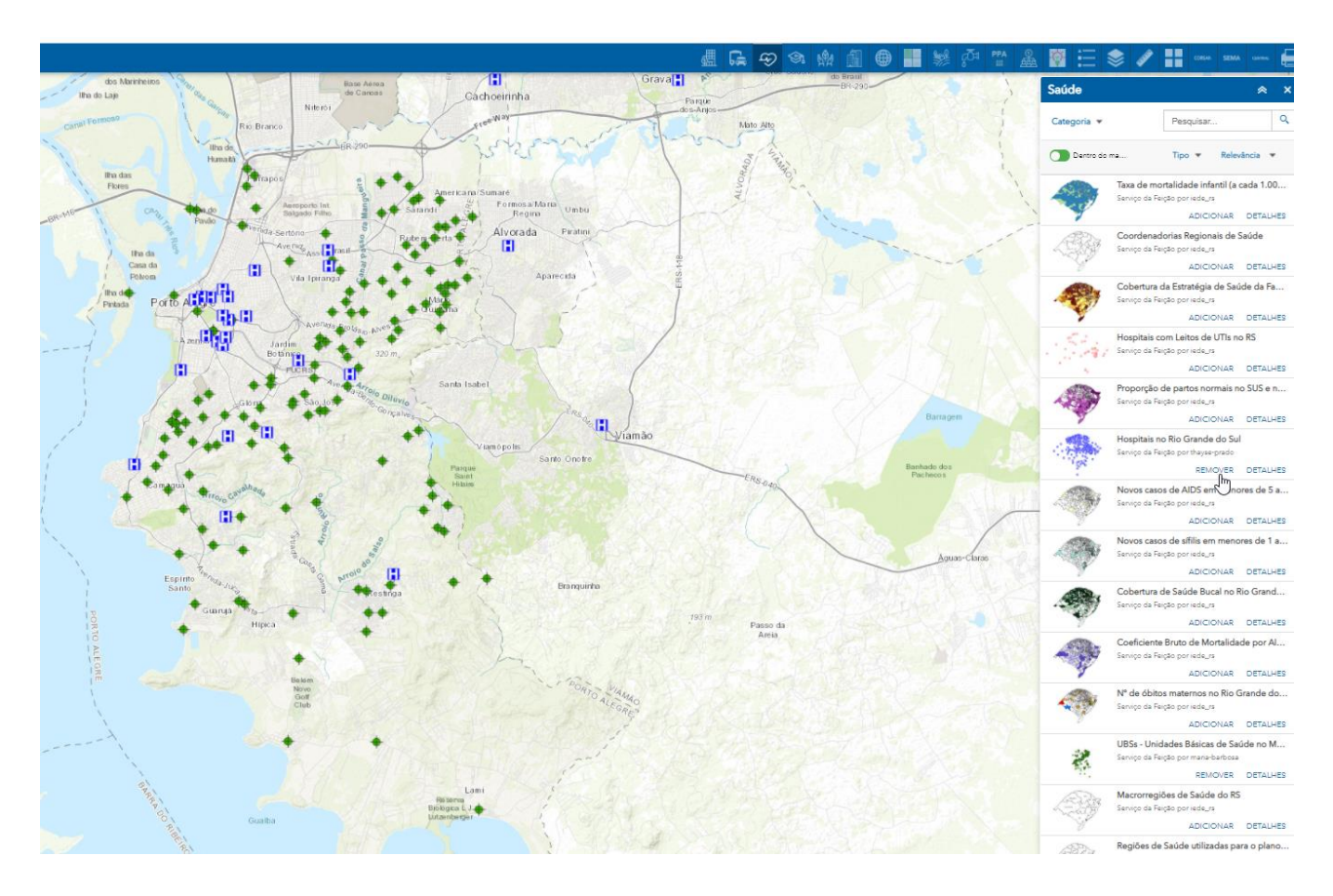

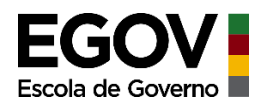

É possível alterar a escala de análise (ampliar/reduzir o zoom) e visualizar mais detalhadamente. Aqui podemos visualizar a localização mais precisa de dois hospitais em Porto Alegre, em uma região específica do município, e algumas UBSs.

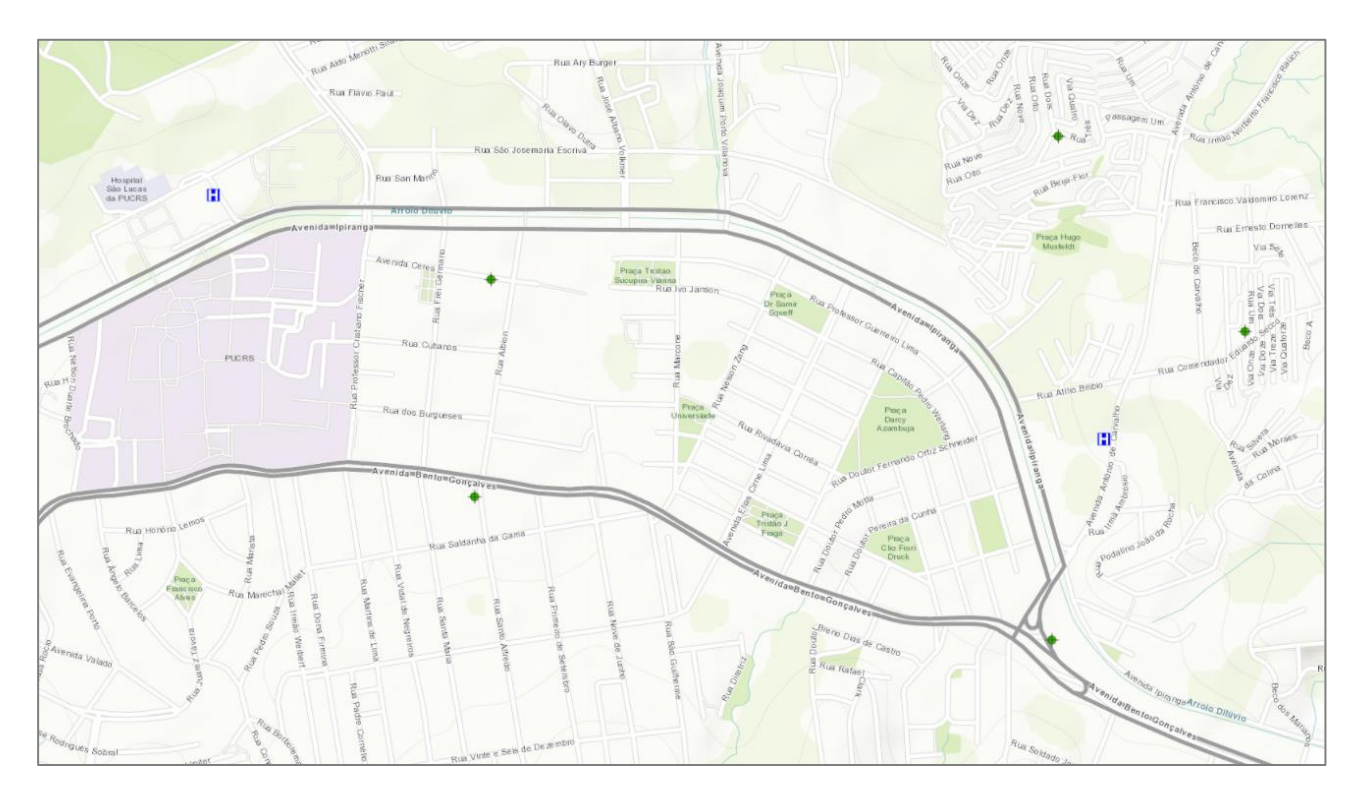

Ao clicar sobre o ícone, abrirá uma caixinha informativa a respeito daquele ponto

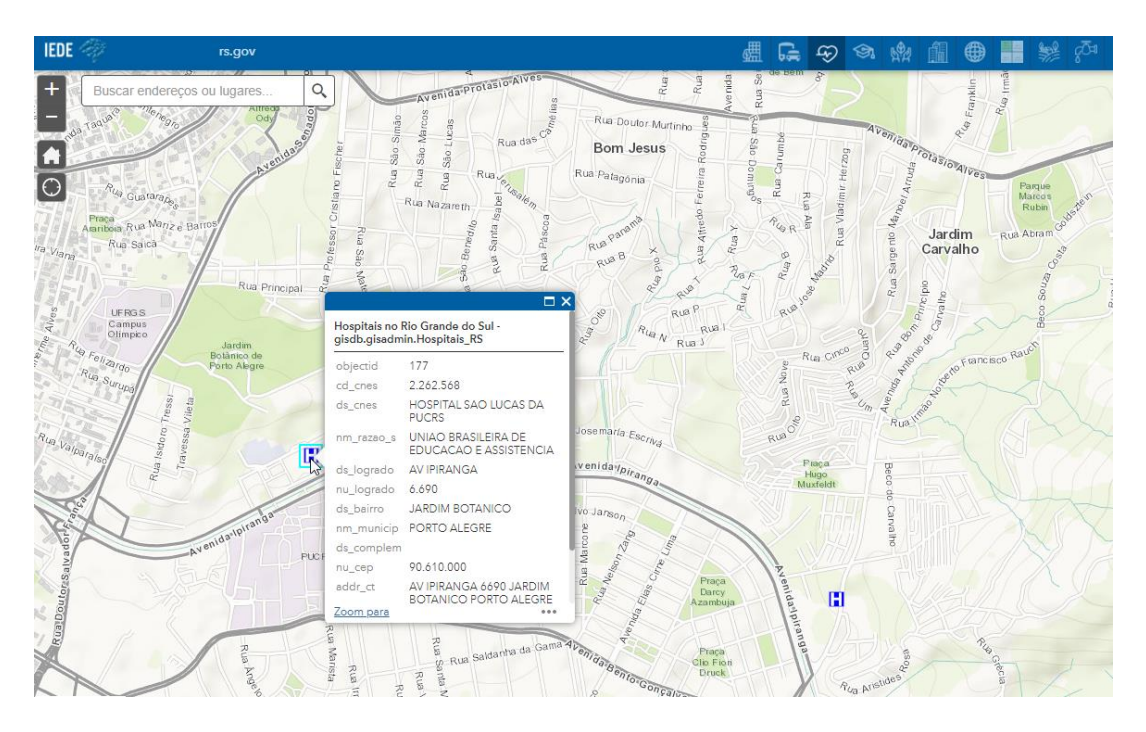

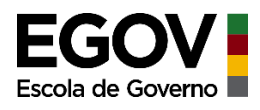

# 2) Inserindo uma legenda

Você pode inserir uma legenda no mapa:

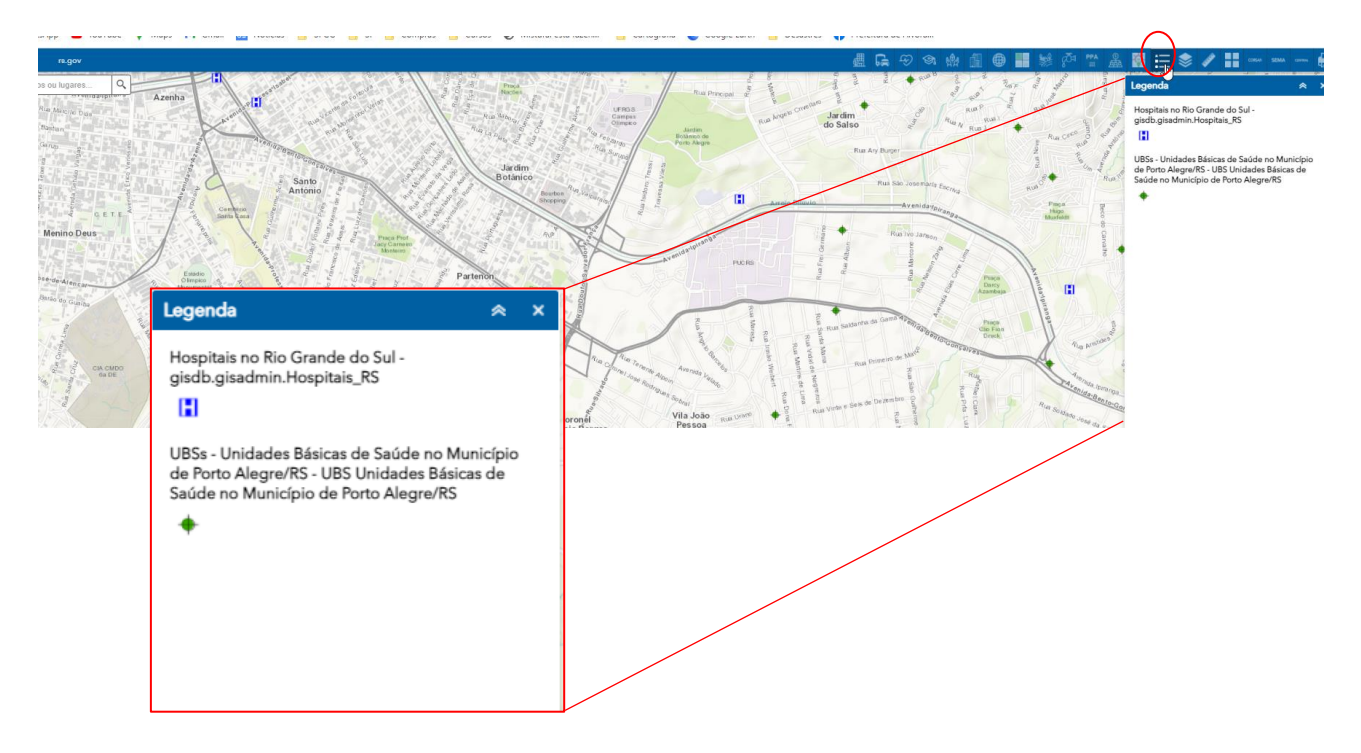

# 3) Alterando o mapa base:

É possível alterar o mapa base (mapa que aparece ao fundo) e colocar uma imagem de satélite, por exemplo.

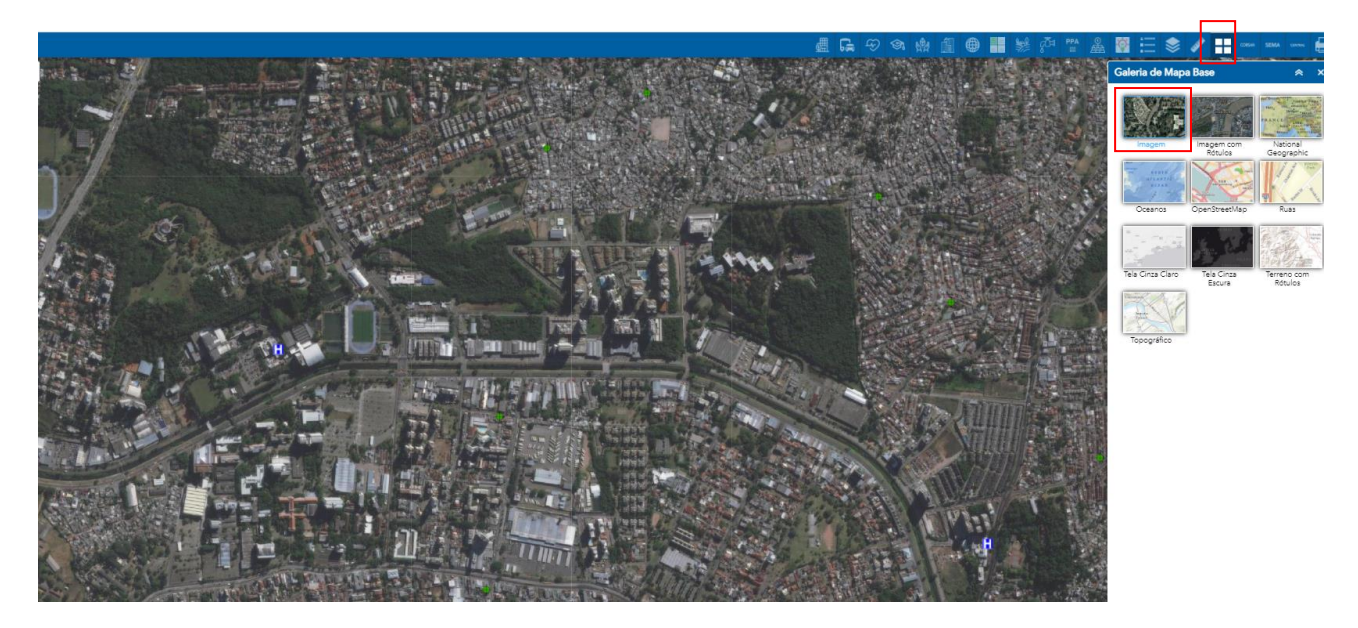

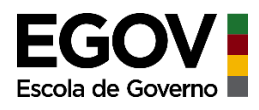

## 4) Medindo distâncias:

Você pode medir distâncias entre dois pontos, ou caso sua camada seja um polígono, você pode medir sua área. Clique no ícone da régua e escolha a opção desejada, neste exemplo vamos medir a distância da UBS até o hospital.

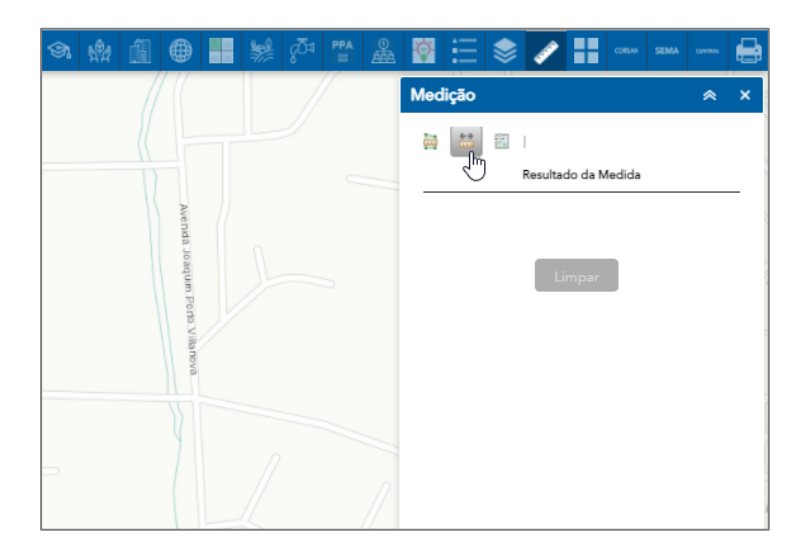

Clique sobre um ponto e depois clique sobre o outro ponto.

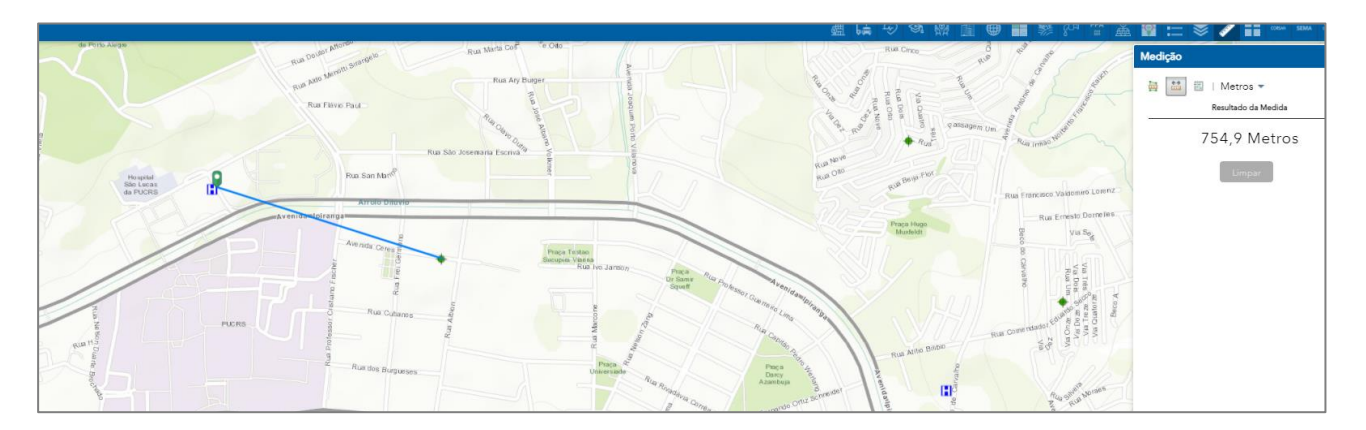

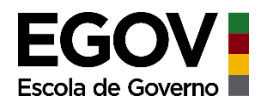

### 5) Exportando seu mapa:

Depois de inserir as camadas no visualizador você pode exportar seu mapa em diferentes tipos de arquivos de saída. Basta clicar no ícone de impressora e escolher o formato de saída. Depois clicar em "Imprimir"

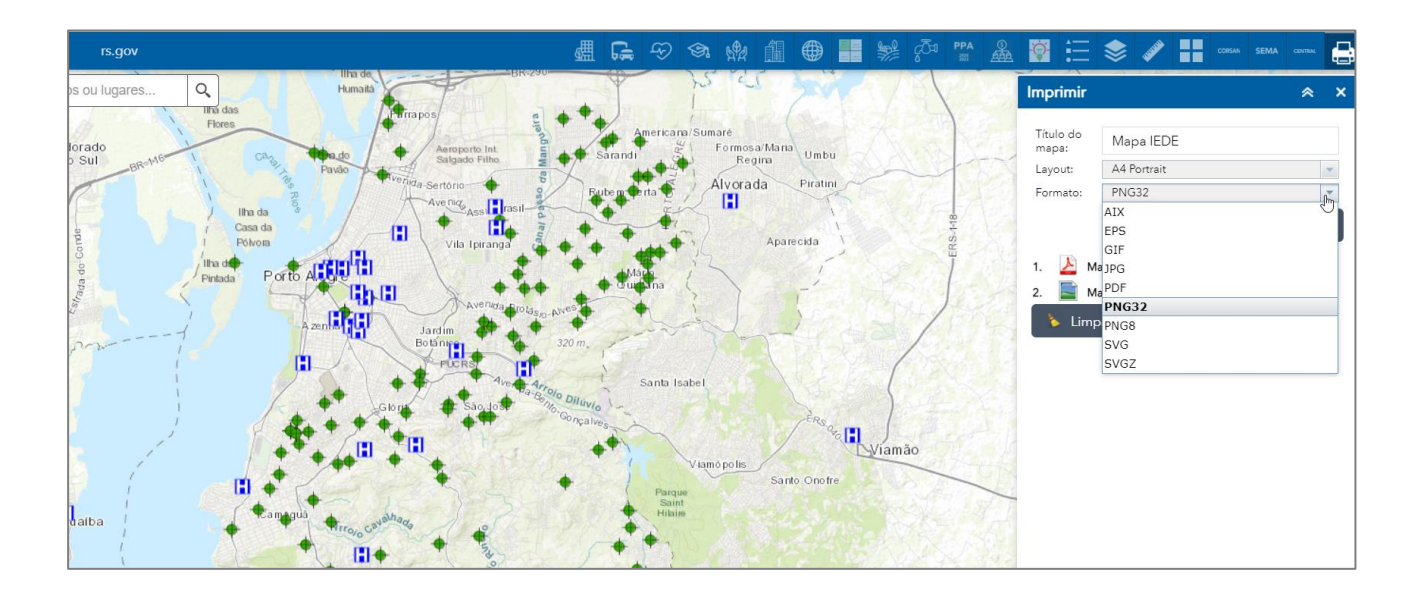

Será gerado o mapa completo com escala, legenda e fonte dos dados. Como modelo da página a seguir.

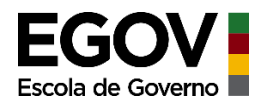

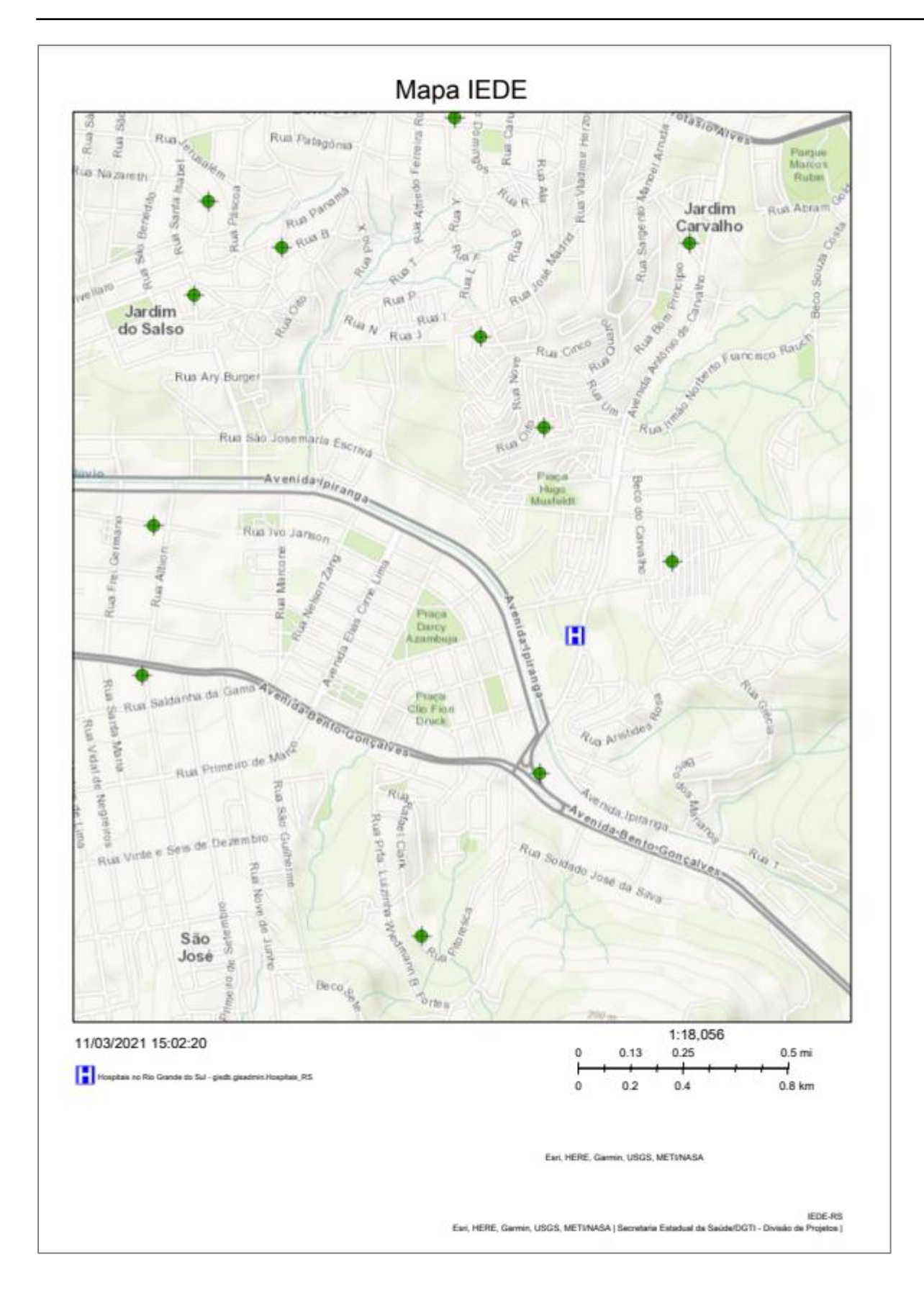

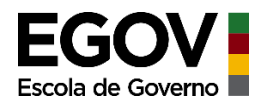

#### 6) Efetuando o download de uma camada:

Caso você queira efetuar o download destas camadas para trabalhar especificamente em algum software de SIG que já utilize, basta clicar em "Detalhes".

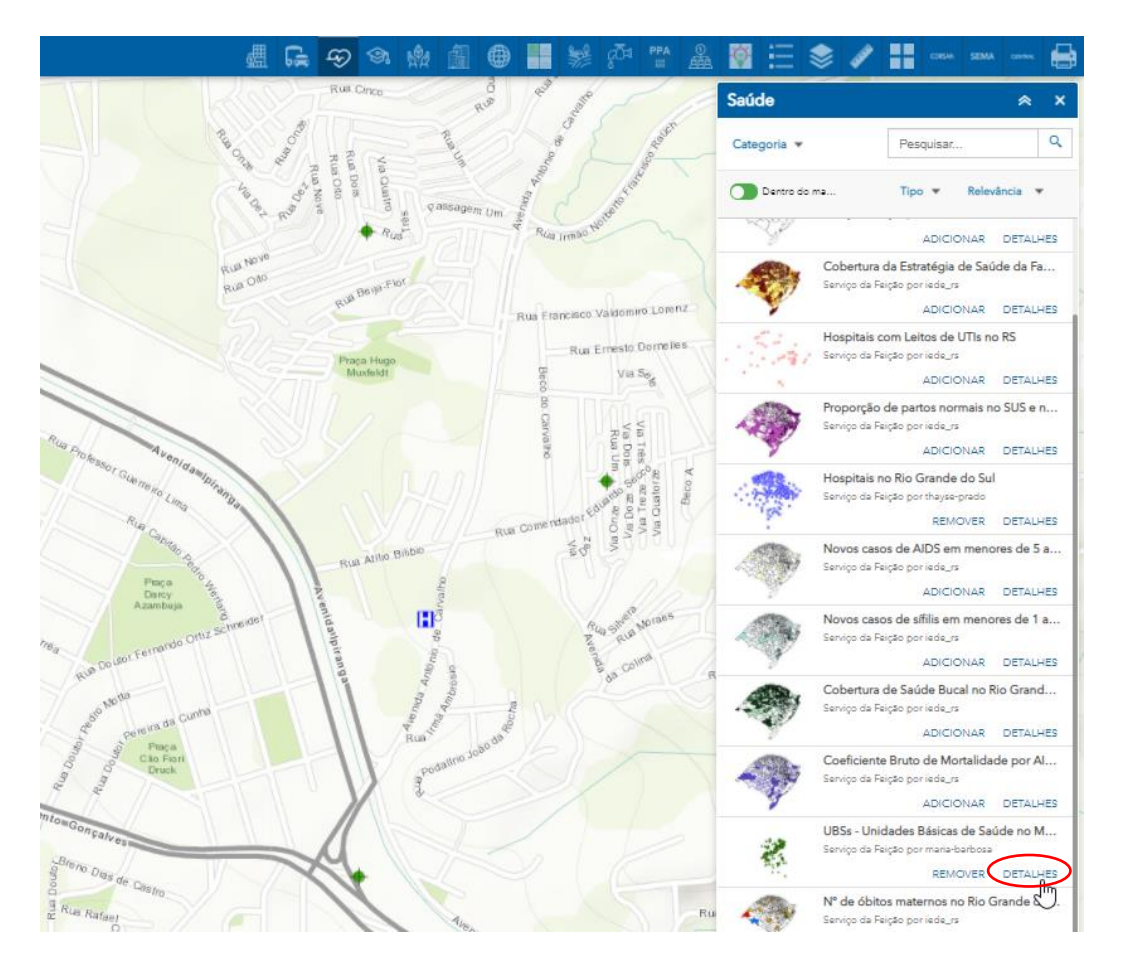

Você será direcionado para novo ambiente referente a esta camada, clique em "Download da camada".

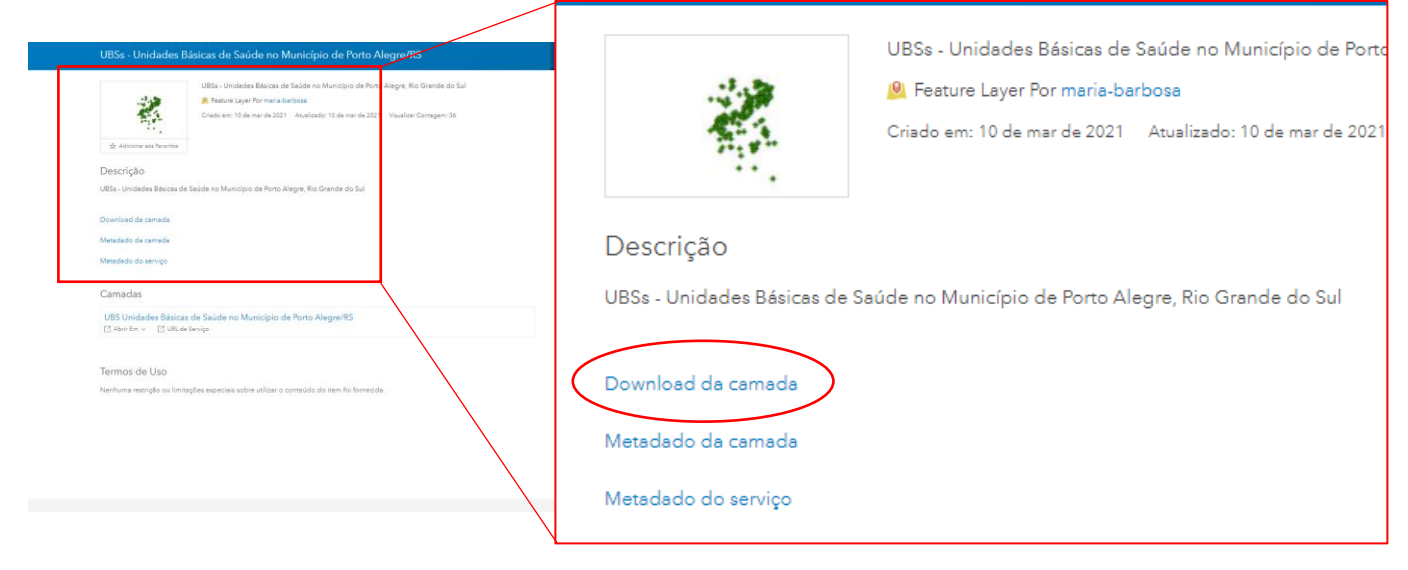

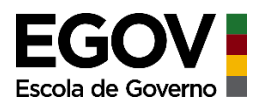

Nova janela será aberta onde você irá definir o formato de saída do arquivo. Depois clique em converter.

| Con                                                      | versor Geográf                                                                                                    | ΪCΟ      |
|----------------------------------------------------------|----------------------------------------------------------------------------------------------------|----------|
| Conversor de                                             | Infraestrutura Estadual de Dados Espaciais<br>WFS para AutoCAD DXF, CSV, ESRI File Geodatabase, ESRI Shapefile, GeoJSON, GM | 1L e KML |
| Selecione<br>AutoCAD DXF<br>CSV<br>ESRI File Geodatabase |                                                                                                    |          |
| ESRI Shapefile<br>GeoJSON<br>GML<br>KML                  | 6                                                                                                    |          |
| GML<br>KML<br>Selecione                                  |                                                                                                    |          |

|                          | Formatos dos arquivos de saída (download)                                                                                                    |
|--------------------------|----------------------------------------------------------------------------------------------------|
| AutoCad DXF              | Formato específico para o software Autocad, mas pode ser aberto em softwares de SIG                                                                                                    |
| CSV                      | Gera um arquivo de texto com os dados da camada. Pode utilizá-lo para abrir<br>em uma planilha eletrônica (excel, calc, etc.)                                                                               |
| ESRI File<br>Geodatabase | Coleção de arquivos (agrupados em uma pasta) que armazenam consigo as consultas realizadas, análises espaciais, etc.                                                                                        |
| ESRI Shapefile           | Formato de arquivos que contém dados geográficos em forma de vetor<br>(ponto, linha e polígono) utilizado nos softwares de SIG (Arcgis, Qgis, etc.)<br>também é aceito em softwares estatísticos, como o R. |
| GeoJSON                  | Formato, baseado na linguagem Javascript (JSON), mas que armazena os dados geográficos                                                                                                    |
| GML                      | Formato de dados geográficos utilizado para incorporar mapas em aplicativos                                                                                                    |
| KML                      | Formato de dados geográficos desenvolvido para utilização no Google Earth.                                                                                                    |

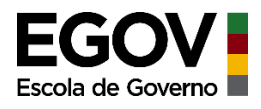

Depois de selecionar o tipo, basta clicar em Converter que será efetuado o Download e o arquivo será armazenado diretamente na pasta Downloads do seu computador

| + > Este Computador > Downloads |                    |  |  |  |  |
|---------------------------------|--------------------|--|--|--|--|
|                                 | Nome               |  |  |  |  |
|                                 | ∨ Hoje (3)         |  |  |  |  |
|                                 | wfs_convertido.kml |  |  |  |  |
|                                 | 🔯 wfs_convertido   |  |  |  |  |
|                                 | wfs_convertido (2) |  |  |  |  |
|                                 |                    |  |  |  |  |
|                                 |                    |  |  |  |  |
|                                 |                    |  |  |  |  |

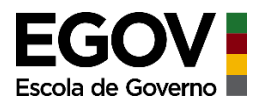

# SERVIÇOS E APLICAÇÕES

#### Abrirá esta janela

| IRS NOTICIAS SERVIÇOS CENTRAL DO CIDAD        | ÃO TRANSPARÊNCIA SECRETARIAS E ÓRGÃOS DIÁRIO OFICIAL LOGIN CIDADÃO     |
|-----------------------------------------------|------------------------------------------------------------------------|
| SERVIÇOS E<br>APLICAÇÕES                      |                                                                        |
|                                               |                                                                        |
| Plataforma de compartilhamento de<br>Estado d | e dados geoespaciais, serviços e aplicações do<br>o Rio Grande do Sul. |
| Explo                                         | rar por Categoria                                                      |
|                                               | ٩                                                                      |

#### Serviços:

Através destes ícones você terá acesso às informações sobre os serviços publicados em cada um destes temas.

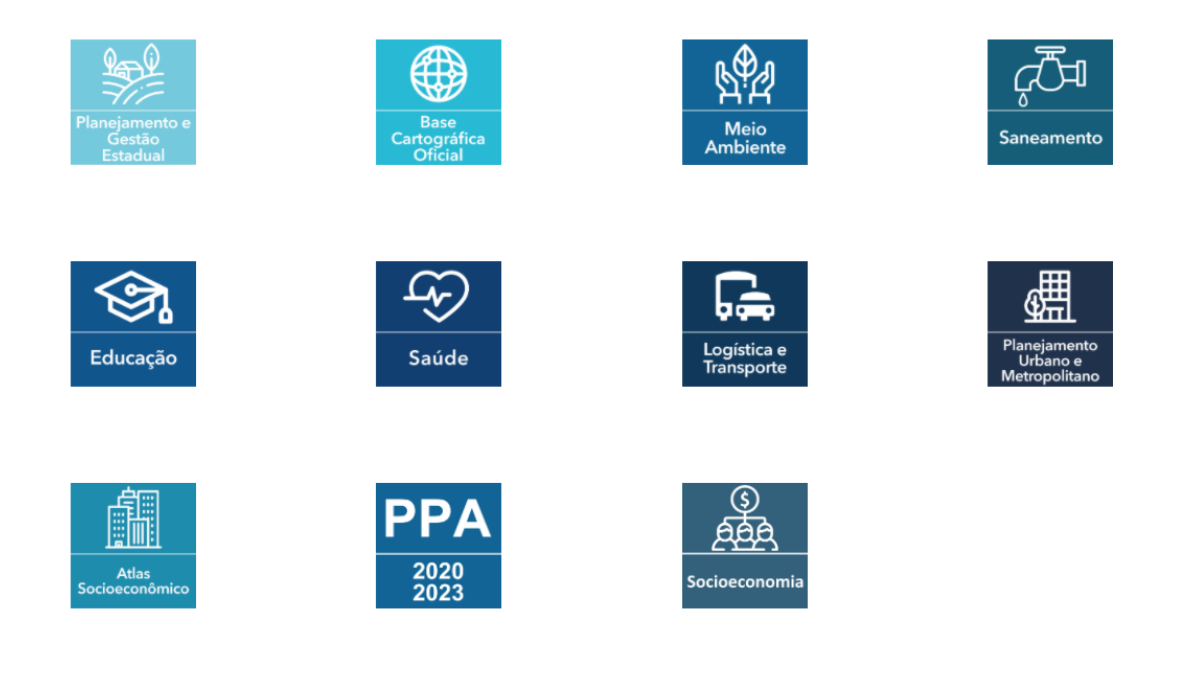

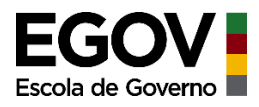

NOTÍCIAS SERVIÇOS CENTRAL DO CIDADÃO TRANSPARÊN RS Asunción San Miguel de Tucumán Cordob tiano Buenos Aires Visualizações < 1 - 10 de 15 resultados > Relevância 🗸 🗸 L Meus Itens Taxa de mortalidade infantil (a cada 1.000) no Rio Grande do Sul - 2017 📕 Itens Taxa de mortalidade infantil por município no Rio Grande do Sul referente ao ano de 2017.Acesso aos m da camadaDownload da camada Filtros sugeridos 🚔 Nenhuma licença especificada 🛛 🥹 Ac Todos 🗮 09/08/2019 📔 Serviço da Feição Nível de Acesso Coordenadorias Regionais de Saúde Public Coordenadorias Regionais de Saúde do Estado do Rio Grande do Sul Acesso aos metadados da camadaDownload da camada Tage 🚔 Nenhuma licença especificada 🛛 Q Acessível para Todos 🛛 🗮 19/02/2021 📲 Serviço da Feição Saúde 2017 Cobertura da Estratégia de Saúde da Família no Rio Grande do Sul - 2017 Saude Região Saúde Construra de Estratégia de Saúde da Família por município no Rio Grande do Sul referente ao ano de 2017.Acesso aos metadados da camadaDownload da camada Planejamento ( Mais 💙 🚔 Nenhuma licença especificada 🛛 🥹 Acessivel para Todos 🗮 09/08/2019 🔹 Serviço da Feição Tipo de Conteúdo Hospitais com Leitos de UTIs no RS Feature Service Compartilhado por iede\_rs 2.4 Proprietário Dado criado a partir dos pontos dos estabelecimentos de saúde com Leitos de UTIs no RSAcessos aos da camadaDownload da camada

Clicando em "Saúde", por exemplo, abrirá a listagem de todos os serviços publicados nesta temática

Selecionando um dos serviços publicados, uma nova janela abrirá com as informações que este serviço pode trazer (atributos).

| Visão Geral                                                                                               | Dados                                   | API Explorer                          | RGENT                              | INA                                    |                                        |                        |                                         |                             |                                                                                                    | At<br>Es |
|----------------------------------------------------------------------------------------------------|-----------------------------------------|---------------------------------------|------------------------------------|----------------------------------------|----------------------------------------|------------------------|-----------------------------------------|-----------------------------|----------------------------------------------------------------------------------------------------|----------|
| UBSs -<br>Alegre                                                                                          | Unidao<br>/RS                           | des Bás                               | icas de                            | Saúde I                                | no Muni                                | icípio                 | de Port                                 | 0                           | 1 → ★ Favorito     Download → APIs →                                                                                                    |          |
| <ul> <li>Nenhuma lice</li> <li>Unidades Bá</li> <li>Atributo</li> <li> <u>h</u>. Gráfico      </li> </ul> | ença especifican<br>ásicas de Sad<br>OS | da 🛛 Q Acessivel ;<br>úde n o Munici  | para Todos 🛛 🗮                     | 10/03/2021  🗎<br>Alegre, Rio Gr        | Serviço da Feição<br>ande do Sul       |                        |                                         |                             | Sobre<br>Nó Central<br>Compartilhado Por: maria-barbosa<br>Fonte de Dados: iede.ra.gov.br<br>Marcado com: Unidade Básica de Saúde<br>UBS Poro Alerce Saíde |          |
| <u>il.</u><br>cep<br>Número N                                                                             | <u>ili. il</u><br>cnes co_<br>Número Nú | ii. ili.<br>muni co_nat<br>mero Númer | u co_regia<br>Número               | <mark>и.</mark><br>co_regia_<br>Número | <mark>ம்</mark><br>co_sub_tip<br>Texto | 止<br>co_unid<br>Número | <mark>ம்.</mark><br>ds_naturez<br>Texto | الله<br>ds_sub_tip<br>Texto | Visualizar Metadados<br>Criar Mapa da Web<br>Criar um Mapa Histórico                                                                                       |          |
| <u>ul.</u><br>ds_tipo_un<br>Texto                                                                         | <u>네.</u><br>no_bairro<br>Texto         | <u>ம்</u><br>no_fantasi<br>Texto      | <u>ய்.</u><br>no_logrado<br>Texto  | <u>ய</u> ்.<br>no_munic_1<br>Texto     | 止<br>no_municip<br>Texto               | no_reg<br>Texto        | iao no_reg                              | iao_<br>o                   |                                                                                                    |          |
| <u>ய</u><br>nome_regia<br>Texto                                                                           | <u>ılı.</u><br>num_end<br>Número        | <u>ய</u> ்.<br>regiao_cov<br>Texto    | <u>ılı.</u><br>sg_uf ti<br>Texto N | <u>и.</u><br>po_un tp_ge<br>lúmero Tex | ut_<br>estao uf_ibg<br>to Númer        | ye MOST<br>3 A         | RAR MAIS<br>tributos                    |                             |                                                                                                    |          |
|                                                                                                    |                                         |                                       |                                    |                                        |                                        |                        |                                         |                             |                                                                                                    |          |

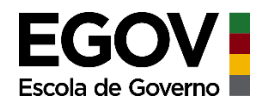

| Visão Geral<br>UBSs - U<br>Alegre/<br>Mostrand | Dados API<br>Jnidades<br>RS<br>o 1 para 10 | Explorer<br>Básica<br>de 145 | gentina<br>as de Saúde no Mur | nicípio de   | Porto        | Sugestão: Clique em ▼ para   | i + APIs +   |
|------------------------------------------------|--------------------------------------------|------------------------------|-------------------------------|--------------|--------------|------------------------------|--------------|
| ▼ objectid                                     | ▼ no_regiao                                | ₹ sg_uf                      | ▼ no_regiao_                  | ₹ no_municip | ▼ no_munic_1 | ▼ no_fantasi                 | ₹ ds_tipo_un |
| 1                                              | SUL                                        | RS                           | REGIÃO 10 - CAPITAL E VALE DO | PORTO ALEGRE | PORTO ALEGRE | CASE I                       | CENTRO DE S  |
| 2                                              | SUL                                        | RS                           | REGIÃO 10 - CAPITAL E VALE DO | PORTO ALEGRE | PORTO ALEGRE | CASE II                      | CENTRO DE S  |
| 3                                              | SUL                                        | RS                           | REGIÃO 10 - CAPITAL E VALE DO | PORTO ALEGRE | PORTO ALEGRE | CASEF                        | CENTRO DE S  |
| 4                                              | SUL                                        | RS                           | REGIÃO 10 - CAPITAL E VALE DO | PORTO ALEGRE | PORTO ALEGRE | CENTRO DE EXTENSÃO UNIVER    | CENTRO DE S  |
| 5                                              | SUL                                        | RS                           | REGIÃO 10 - CAPITAL E VALE DO | PORTO ALEGRE | PORTO ALEGRE | CLINICA DA FAMILIA ALVARO DI | CENTRO DE S  |
| 6                                              | SUL                                        | RS                           | REGIÃO 10 - CAPITAL E VALE DO | PORTO ALEGRE | PORTO ALEGRE | CLINICA DA FAMILIA IAPI      | CENTRO DE S  |
| 7                                              | SUL                                        | RS                           | REGIÃO 10 - CAPITAL E VALE DO | PORTO ALEGRE | PORTO ALEGRE | CLINICA DA FAMILIA JOSE MAU  | CENTRO DE S  |
| 8                                              | SUL                                        | RS                           | REGIÃO 10 - CAPITAL E VALE DO | PORTO ALEGRE | PORTO ALEGRE | CONSULTORIO NA RUA GHC       | CENTRO DE S  |
| 9                                              | SUL                                        | RS                           | REGIÃO 10 - CAPITAL E VALE DO | PORTO ALEGRE | PORTO ALEGRE | EQUIPE DE SAUDE PRISIONAL VI | CENTRO DE S  |
| 10                                             | SUL                                        | RS                           | REGIÃO 10 - CAPITAL E VALE DO | PORTO ALEGRE | PORTO ALEGRE | EQUIPE DE SAUDE PRISIONAL VI | CENTRO DE S  |

## Aplicações

Esta área traz aplicações personalizadas de determinados assuntos, abordando os temas a partir de mapas e gráficos. Em resumo podemos dizer que são painéis de análise de determinados temas.

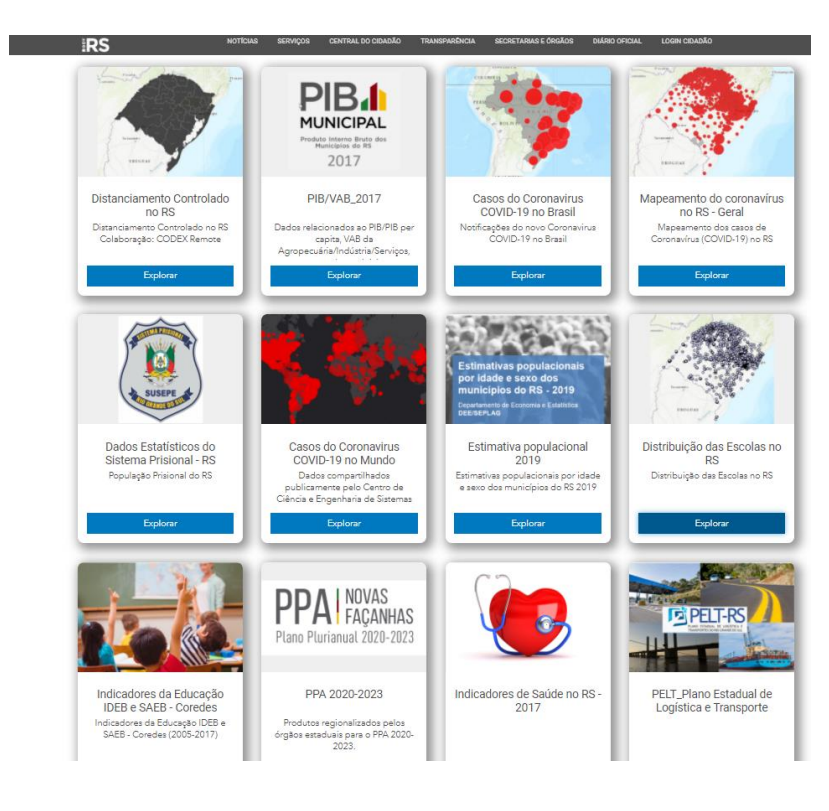

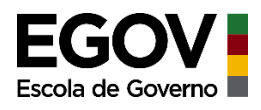

Para acessá-las basta clicar sobre uma delas. Para exemplificar acessamos a aplicação sobre Distribuição de escolas no RS.

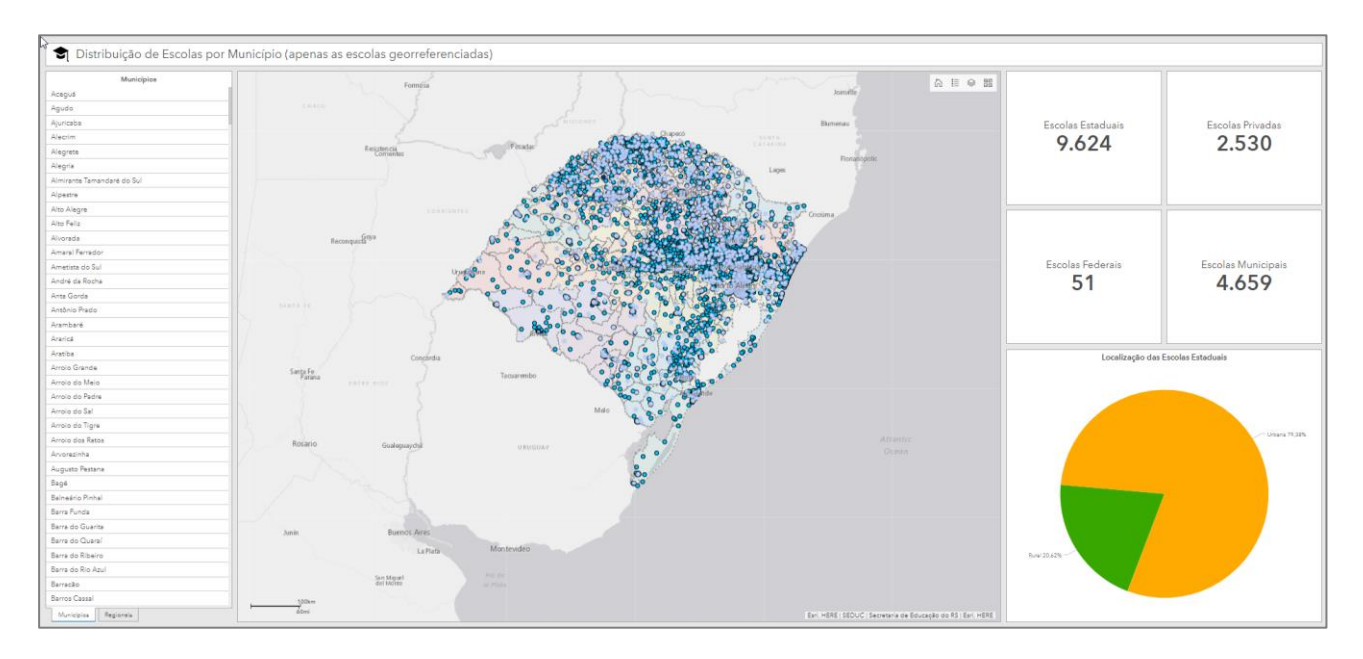

Outro exemplo é este painel que traz informações sobre a estimativa populacional - 2019 para os municípios estaduais.

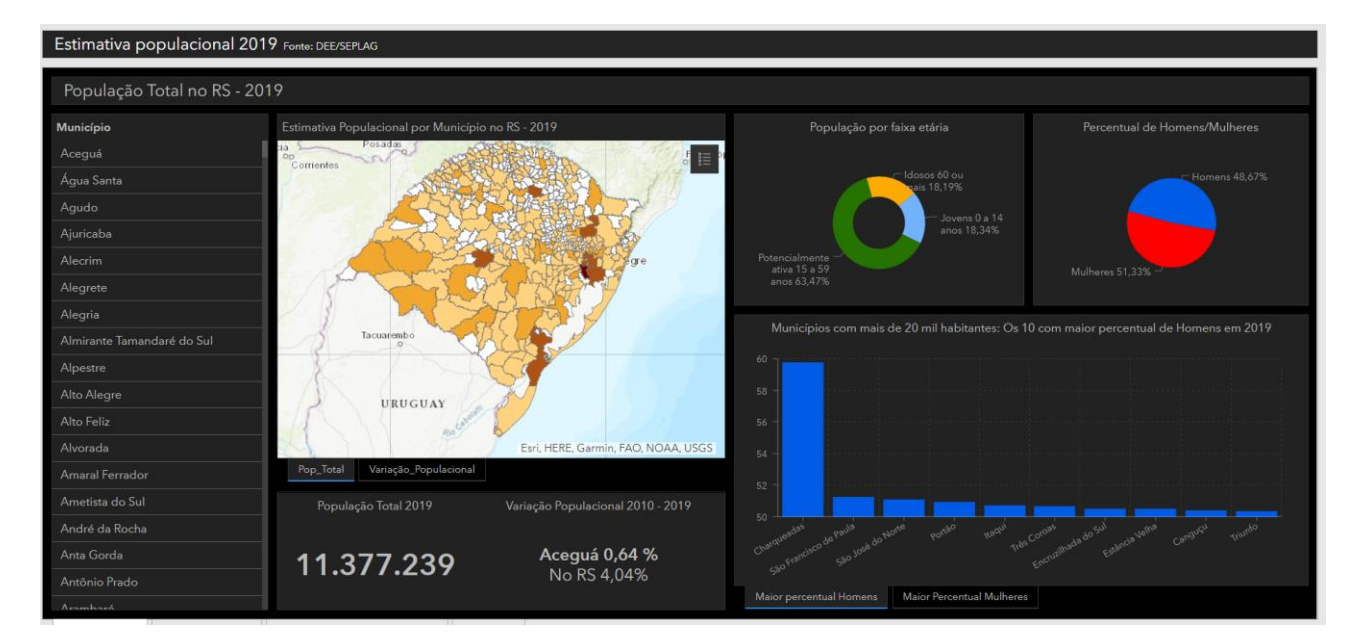

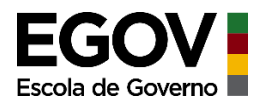

## CATÁLOGO DE METADADOS

Os Metadados são as informações a respeito dos dados como por exemplo, o sistema de referência, a origem do dado, o método de aquisição e a propriedade. Neste caso da IEDE, o metadado traz a relação de informações a respeito dos serviços pulicados, tais como: Título, data de publicação do serviço, instituição responsável pelo dado que origina este serviço na IEDE, email do responsável pelo dado, etc.

Acessando o Catálogo de Metadados esta janela será aberta, apresentando os metadados de todos os serviços publicados na IEDE. São informações importantes para quando você for trabalhar com algum dado que tenha obtido (download) do portal da IEDE, pois precisará saber a origem, a fonte do dado e caso tenha dúvidas sobre o mesmo, o órgão e o setor responsável para que possa contatar.

| Pesquisar Mapa Visualizador da IEDE/RS | Acessar                                                                                                    |
|----------------------------------------|----------------------------------------------------------------------------------------------------|
| Pesquisar Q Pesquisar                  | Fitros Utilizados                                                                                                    |
| Mapa 💿 Qualquer 🔿 Intersecção 🔿 Dentro | Resultados Por Releváncia 949 itens c < Página 1 > >                                                                                                    |
| Data                                   | Aeroportos em Operação no Rio Grande do Sul -2016                                                                                                    |
| Publicador                             | Pontos dos seroportos em operação no RS - 2016<br>HTML XML Devendord XML ISON Operãos do Competitor                                                                                                    |
| Categoria                              | And and a second second s |
| Tipo de Metadado                       | Agromenaus munais sociaus e rus voor caerento chasmento y<br>Base de dados geospacial vetorial continua do Rio Grande do Sul na escala 1:50.000, obtida a partir da vetorização das cartas históricas da década de 1970. Foi selecionado um subconjunto                                                                                                    |
| Fonte                                  | perinteme of disasticute shared Markets a La plane a featuraged.<br>HTML XML Download XML SON Oppose de Camadas →                                                                                                    |
| Palavras-chave                         | Alterações fisiográficas antrópicas (Base 1:50.000 Exército Brasileiro)         Base de ádos pospaçal vetorial continue do Rio Grande do SU na accela 1:50.000, obtida a partir da vetorização das cantas históricas da década de 1970. Poi selecionado um subconjunto prestructura da vetorização das cantas históricas da década de 1970. Poi selecionado um subconjunto prestructura da vetorização das cantas históricas da década de 1970. Poi selecionado um subconjunto prestructura da vetorização das cantas históricas da década de 1970. Poi selecionado um subconjunto prestructura da vetorização das cantas históricas da década de 1970. Poi selecionado um subconjunto prestructura da vetorização das cantas históricas da década de 1970. Poi selecionado um subconjunto prestructura da vetorização das cantas históricas da década de 1970. Poi selecionado um subconjunto prestructura da vetorização das cantas históricas da década de 1970. Poi selecionado um subconjunto prestructura da vetorização das cantas históricas da década de 1970. Poi selecionado um subconjunto prestructura da vetorização das cantas da vetorização das cantas históricas da década de 1970. Poi selecionado um subconjunto prestructura da vetorização das cantas da vetorização utense do XML JSON Opções de Camadas vetorias da vetorias da vetorias da vetorias da vetorias das das das das das prestructuras das das das das das das das das das d                                                                                                    |
|                                        | HTML XML Download XML JSON Opções de Camadas -<br>Arruamentos (Base 1:50.000 Exército Brasileiro)<br>Base de datos prospecial vetoralizantomius do Rio Grande do Sul na escala 1:50.000, obtida a partir da vetorização das cartas históricas da década de 1970. Foi selecionado um subconjunto<br>perinente de classe da ErrEOV veraio 2:1 Japana xetorização.<br>HTML XML Download XML JSON Opções de Camadas -                                                                                                    |
|                                        | Atlas Socieconômico VAB dos Serviços do Rio Grande do Sul - 2015<br>Araylivo botido a partir da segregação da dadació da VAB do serviços, pare cada município, obtida no site da FEE, com o arquivo shapefile dos municípios obtido no site do IBGE.<br>HTML XML Download XML JSON Opções de Camadas 🕶                                                                                                    |
|                                        | Atlas Socioeconômico ICMS do Estado do Rio Grande do Sul - 2015<br>Arquivo obtido a partir de agregação dos desigade (CMS municipal, obtide no site de FEE (Fundação de Economia e Estatística), com o arquivo shapefile obtido junto eo site do IBGE.                                                                                                    |
|                                        | ATOM CSW JSON CSV KML RSS                                                                                                    |

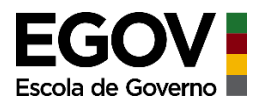

### CONTATO

Qualquer dúvida, curiosidade ou auxílio para obtenção de dados pela IEDE você pode nos contatar através do email:

territorial@planejamento.rs.gov.br

Obrigado,

Att,

Equipe de Planejamento Territorial

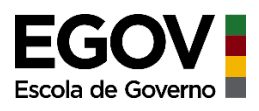